# MAKSAMINEN

Business Onlinessa on kaksi tapaa laskujen maksamiseen; "tavallinen" maksaminen ja maksujen luokitteluominaisuuksia sisältävä kansiomaksaminen. On **suositeltavaa, että käytät vain jompaakumpaa tapaa**, jotta maksuja ei jäisi käsittelemättä.

**Tavallinen** maksaminen sopii suurimmalle osalle Business Onlinen käyttäjistä. Jätä *Haluan käyttää kansiomaksamista* -valintaruutu tyhjäksi ja täytä maksun tiedot sekä hyväksy maksu. Kun maksu on hyväksytty, se veloitetaan tililtä eräpäivänä.

Kansiomaksamisen luokitteluominaisuudesta on apua esim. kun yrityksessä on paljon erityyppisiä maksuja tai maksujen käsittelijöitä ja hyväksyjiä on useita. Kansiomaksamista käytettäessä maksuja ei veloiteta tililtä, ennen kuin maksut on hyväksytty ja kansio on suljettu.

| Etusivu >                                                                                                    | Uusi maksu - Tilisiirto                                                                                                    |                                             |                           |                    | 🝸 Valikko |
|----------------------------------------------------------------------------------------------------|----------------------------------------------------------------------------------------------------|---------------------------------------------|---------------------------|--------------------|-----------|
| Maksut 🗸                                                                                                    | 🗖 Haluan käyttää kansiomaksamis                                                                                                    | sta                                         |                           |                    |           |
| Uusi maksu<br>Maksuluettelo<br>Saajaluettelo<br>Palkanmaksu<br>Toistuva maksu<br>Saapuvat maksu<br>Saapuvat maksut<br>Saapuneet e-laskut<br>Kansioluettelo<br>Maksun asetukset | Saajan lyhytnimi:<br>Maksutyyppi:                                                                                                    | Tilisiirto                                  | Hae saaja                 |                    |           |
|                                                                                                    | Maksun tiedot<br>Maksajan tili:<br>Lisätieto maksajan tiliotteelle:<br>Saajan tili:                                                   | Laajapaketti Yr -                           | FI57 8500 0710 1627 EUR   |                    |           |
|                                                                                                    | Saaja:                                                                                                    | I                                           |                           |                    |           |
|                                                                                                    | Määrä:                                                                                                    | NN.NNN,NN                                   | EUR Euro                  |                    |           |
|                                                                                                    | Erăpăivă:                                                                                                    | DD.MM.MMY                                   | (Tyhjä = ensimmäinen mahe | dollinen eräpäivä) |           |
|                                                                                                    | Tapahtumatyyppi:                                                                                                    | Normaali 💌                                  |                           |                    |           |
|                                                                                                    | Viite tai viesti:                                                                                                    | Viite                                       |                           |                    |           |
|                                                                                                    | Viite:                                                                                                    |                                             |                           |                    |           |
|                                                                                                    | Viivakoodi:                                                                                                    |                                             | Siirrä viivakoodin        | tiedot             |           |
|                                                                                                    | > Maksun lisätiedot                                                                                                    |                                             |                           |                    |           |
|                                                                                                    | Lisää saajaluetteloon                                                                                                    |                                             |                           |                    |           |
|                                                                                                    | Tee uusi maksu                                                                                                    | ঘ                                           |                           |                    |           |
|                                                                                                    | Hyväksy tämä maksu                                                                                                    | Π                                           |                           |                    |           |
|                                                                                                    | Jatka hyväksymään maksut                                                                                                    |                                             |                           |                    |           |
|                                                                                                    | Jatka Peruuta Tyh                                                                                                    | jennä kentät                                |                           |                    |           |
|                                                                                                    | Jatka hyväksymään maksut<br>Jatka Peruuta Tyh<br>Sivu ladattu 13:00 - 16.09.2011 Käyttäjätunnu<br>Asiakastuen puhelinnumere 0100 2580 | ijonnä kontät<br>jos 573627 / Asiointirooli | cunnus 9826               |                    |           |

Business Onlinen etusivun Hyödylliset apuvälineet -inforuudussa on ohje kansiomaksamiseen.

# KOTIMAAN MAKSUN SYÖTTÄMINEN

• Valitse vasemmasta valikosta *Maksut, tilit ja lainat > Maksut > Uusi maksu*.

### Syötä maksun tiedot

- Jätä Haluan käyttää kansiomaksamista -valintaruutu tyhjäksi.
- Jos olet tallentanut saajan tiedot saajaluetteloon, voit hakea ne maksulomakkeelle klikkaamalla *Hae saaja* -painiketta.
- Valitse *Maksutyyppi*, tavallisen kotimaan maksun tyyppi on *Tilisiirto*.
- Valitse veloitustili Maksajan tili -alasvetovalikosta.

**Vinkki!** Jos kirjoitat *Lisätieto maksajan tiliotteelle* -kohtaan tekstiä, näet sen *Maksuluettelon Viesti maksajalle* -sarakkeessa. Lisätieto voi olla esim. maksun saajan nimi, alv tai ennakkovero.

- Jos et hakenut saajan tietoja saajaluettelosta, syötä Saajan tili.
- Mikäli saajan tiedot ovat pankin rekisterissä, niin saajan nimi tulee automaattisesti näkyviin tilinumeron perusteella napsauttaessasi *Jatka*-painiketta.
- Syötä maksun Määrä. Huom. Tilisiirrossa maksun valuutta on aina euro.
- Syötä tai valitse kalenterista maksun *Eräpäivä*. Huomaa, että eräpäivän on oltava pankkipäivä.
- Tavallisen maksun tapahtumatyyppi on *Normaali*. Jos maksu on kiireellinen, voit maksaa maksun *Pikasiirtona*, jolloin palvelumaksu on suurempi.
- Lisää maksuun Viite tai viesti. Lomakkeen kentät muuttuvat valitsemasi viestityypin mukaan.
- Jos käytät viivakoodin lukijaa, lue viivakoodi ensin ja napsauta sitten *Siirrä viivakoodin tiedot* -painiketta, jolloin maksun tiedot tulevat lomakkeelle.
- Jos haluat tilata maksullisen kuitin, napsauta *Maksun lisätiedot*.
- Voit halutessasi lisätä saajan tiedot *saajaluetteloon*.
- Mikäli haluat vain tallentaa maksun hyväksyäksesi sen myöhemmin, poista valintamerkki *Tee uusi maksu* -kohdasta ja napsauta Jatka-painiketta.

## ULKOMAAN MAKSUN SYÖTTÄMINEN

#### Syötä maksun tiedot

- Valitse vasemmasta valikosta Maksut, tilit ja lainat > Maksut > Uusi maksu.
- Jätä Haluan käyttää kansiomaksamista -valintaruutu tyhjäksi.
- Jos olet tallentanut saajan tiedot saajaluetteloon, voit hakea saajan tiedot maksulomakkeelle napsauttamalla *Hae saaja* -painiketta.
- Valitse Maksutyypiksi Lähtevä ulkomaanmaksu.
- Valitse Maksajan tili ja täytä halutessasi Lisätieto maksajan tiliotteelle.
- Jos et hakenut saajan tietoja saajaluettelosta, syötä saajan tilinumero IBAN-muodossa.
  Huom. Euromääräisissä maksuissa IBAN on pakollinen. Myös muissa valuutoissa IBAN kannattaa syöttää säästääksesi palvelumaksuissa.
- Syötä Saaja ja Saajan osoite. Osoitekenttään mahtuu 3 riviä, kuhunkin 35 merkkiä.

- Täytä Saajan pankki-osio.
  - BIC/SWIFT -osoite. Huom. Jos et tiedä BIC/SWIFT -osoitetta voit etsiä sitä napsauttamalla maapallo-kuvaketta.
    - Jos maksat Itävaltaan, Saksaan, Iso-Britanniaan, Irlantiin, USA:aan, Kanadaan tai
      Sveitsiin eikä käytössäsi ole saajan IBAN-numeroa, käytä pankkikoodia ja tunnusta.
      Valitse alasvetovalikosta pankkikoodi ja tallenna pankkitunnus.
  - Valitse alasvetovalikosta Maa, johon maksat.
  - Syötä nimi ja osoite. **Huom**. Jos olet tallentanut SWIFT-osoitteen oikein, tietoa ei tarvitse syöttää. Saajan pankin nimi ja osoite kenttään mahtuu 3 riviä, kuhunkin 35 merkkiä.
- Syötä Maksun määrä ja valitse valuutta.
  - Käytä Vasta-arvoa, kun laskuttaja vastaanottaa maksun eri valuutassa kuin mille lasku on kirjoitettu. Esim. sinulta laskutetaan 1000 EUR ja saaja haluaa maksun valuutassa USD. Valitse Vasta-arvo, syötä määräksi 1000, valitse alasvetovalikosta EUR ja siirretty valuutassa -kenttään USD.
- Valitse *eräpäivä* syöttämällä tai valitsemalla se kalenterista.
- Valitse alasvetovalikosta Siirtotyyppi.
  - Normaalisti ulkomaanmaksun siirtotyyppi on Tavallinen siirto.
  - Voit käyttää *Konsernisiirtoa*, tehdessäsi rajan ylittäviä maksuja omien tai konsernin tilien välillä.
  - Jos maksu on kiireellinen, voit maksaa maksun Pikasiirtona.
  - Käytä *Pääomamaksua*, jos maksun veloituksen ja hyvityksen tulee tapahtua samana arvopäivänä (esim. lainan lyhennykset).
- Kulut -kohdassa valitset miten kulut jaetaan lähettäjän ja saajan välillä.
  Huom. Euromääräisissä maksuissa valitse Maksaja maksaa vain Danske Bankin kulut.
- Valitse Vaihtokurssityyppi. Valitse Ei valuutanvaihtoa, kun maksu on tehty samassa valuutassa kuin tili. Listakurssi ja Markkinakurssi ovat pankin päivittäin käyttämiä kursseja.
  - Listakurssia voi käyttää vasta-arvoltaan enintään 40 000 EUR suuruisiin maksuihin.
  - Käytä *Markkinakurssia* 40 000 EUR ylittävissä summissa. *Markkinakurssissa* on määritelty summarajat valuutoittain.
  - *Sopimuskurssia* käytetään markkinakurssin ylittävissä maksuissa. Tämä edellyttää sopimusta pankin Treasuryn kanssa.
  - Termiinikurssi on Treasuryn kanssa erikseen sovittava kurssi.
- Maksun lisätiedot -kohdassa voit kirjoittaa viestin
  - saajalle Viesti-kentässä ja
  - Danske Bankille Viesti saajan pankille -kenttässä.
- Voit halutessasi lisätä saajan tiedot saajaluetteloon.

## MAKSUN TALLENTAMINEN JA HYVÄKSYMINEN

#### Jatka

Jos haluat tallentaa vain yhden maksun ja hyväksyä sen myöhemmin, poista valintamerkki *Tee uusi maksu* -kohdasta ja napsauta *Jatka*-painiketta.

#### Tee uusi maksu

Jos syötät useita maksuja ja hyväksyt ne kaikki kerralla, laita sivun alareunassa valintamerkki kohtaan *Tee uusi maksu* ja napsauta *Jatka*-painiketta. Tällöin avautuu tyhjä *Uusi maksu* -sivu uutta maksua varten.

Huom. Maksuja ei veloiteta tililtä ennen kuin ne on hyväksytty.

## Jatka hyväksymään maksut

Kun olet syöttänyt useita maksuja ja haluat hyväksyä ne kerralla, laita valintamerkki kohtaan *Jatka hyväksymään maksut* ja napsauta *Jatka*-painiketta.

**Huom**. Avautuvassa *maksuluettelossa* näet hyväksymättömät maksut 7 kalenteripäivää taaksepäin ja 60 kalenteripäivää eteenpäin.

| Maksuluettelo                           | ?                             |
|-----------------------------------------|-------------------------------|
| ♥ Hakuehdot                             |                               |
| Valitse kansio:                         |                               |
| Valitse eräpäivä:                       | C Tănăăn                      |
|                                         | € 23.11.2008 3 - 30.03.2009 3 |
| Valitse maksun tila:                    | 🔽 Odottaa hyväksymistä        |
|                                         | 🗖 Hyväksytty 🗖 Poistettu      |
|                                         | 🗆 Erääntyvä 🗖 Katteeton       |
|                                         | E Hylätty                     |
| ▼ Laajennetut hakuehdot                 |                               |
| Määrä:                                  |                               |
| ¥aluutta:                               |                               |
| Käyttäjä:                               |                               |
| Hyväksyjä:                              |                               |
| Maksajan tili:                          | <b>x</b>                      |
| Saaja:                                  |                               |
| Maksutyyppi:                            |                               |
| Arkistointitunnus                       | kuten maksu                   |
| Asiointiroolin tunnus:                  |                               |
| Koontiveloitukset                       | F                             |
| Maksut korotetuilla<br>palvelumaksuilla | Hae                           |
| Kansio: Useita kansioita                |                               |
| Tarkistussumma: 11 103,91               |                               |
| Näytä maksut: Luontipäivä 💌             |                               |

Huom. Mikäli maksusi eräpäivä on yli 2 kk:n päässä (yli 60 kalenteripäivän päässä), muuta hyväksymättömien maksujen aikaväliä siten, että saat myös nämä maksut näkyviin maksuluetteloon. Avaa Hakuehdot ja Laajennetut hakuehdot. Muuta eräpäiväväli riittävän pitkäksi ja napsauta Hae-painiketta.

# Tarkista maksujen tiedot

Laita valintamerkki hyväksyttävien maksujen eteen ja napsauta *Hyväksy maksut* -painiketta. Hyväksy maksut salasanallasi vahvistamisikkunassa. Maksut veloitetaan tililtä eräpäivänä.

Hyväksymisen jälkeen avautuu tyhjä *Maksuluettelo* -näyttö, mikäli hyväksyit kaikki maksut samalla kertaa ja mikäli kaikki maksut voitiin käsitellä.

Mikäli hyväksyit vain yhden maksun, sinulle avautuu vahvistussivu tapahtumasta.

# Hyväksy tämä maksu

Jos maksat vain yhden maksun, laita valintamerkki kohtaan *Hyväksy tämä maksu*, ja napsauta *Jatka*-painiketta. Tarkista maksun tiedot ja hyväksy maksu salasanallasi vahvistusikkunassa. Maksu veloitetaan tililtä eräpäivänä.